### VIRTUAL EVENT HOW-TO-GUIDE

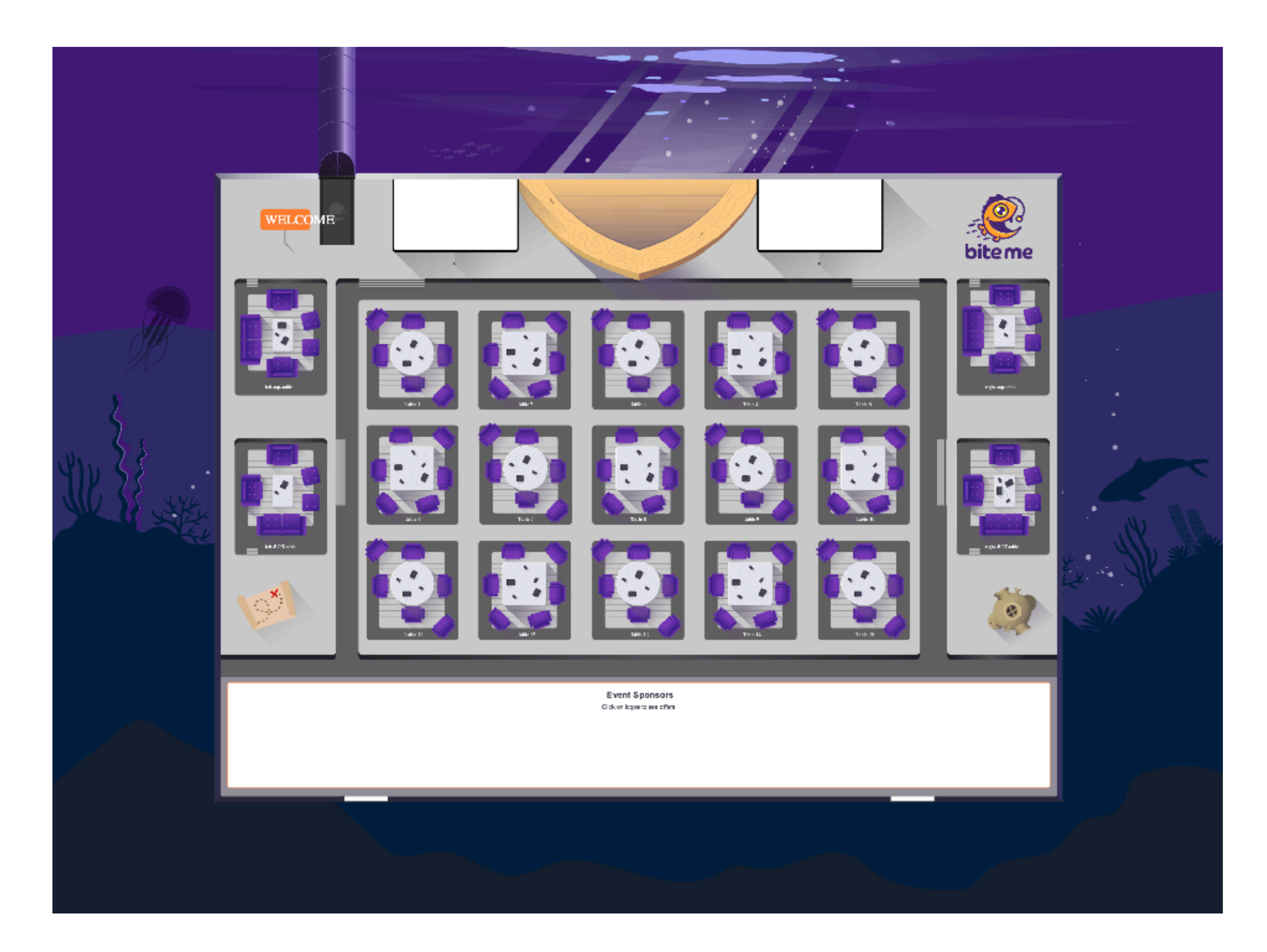

### VOR DEM EVENT SYSTEMTEST

### https://geartest.remo.co/

Testen Sie Mikrophon, Kamera, Lautsprecher, Browser, Hardware und Internetverbindung.

Ein wichtiger Schritt für einen reibungslosen Ablauf.

# BEFORE THE EVENT COMPATIBILITY

Wir empfehlen die Nutzung eines Laptops oder Computers mit Kamera. Alternativ können Sie auch mit einem Smartphone einsteigen.

Kompatibilität:

Desktop & Laptop: macOS & Windows 10

Smartphone: iOS & Android

## **VOR DEM EVENT** KOMPATIBILITÄT

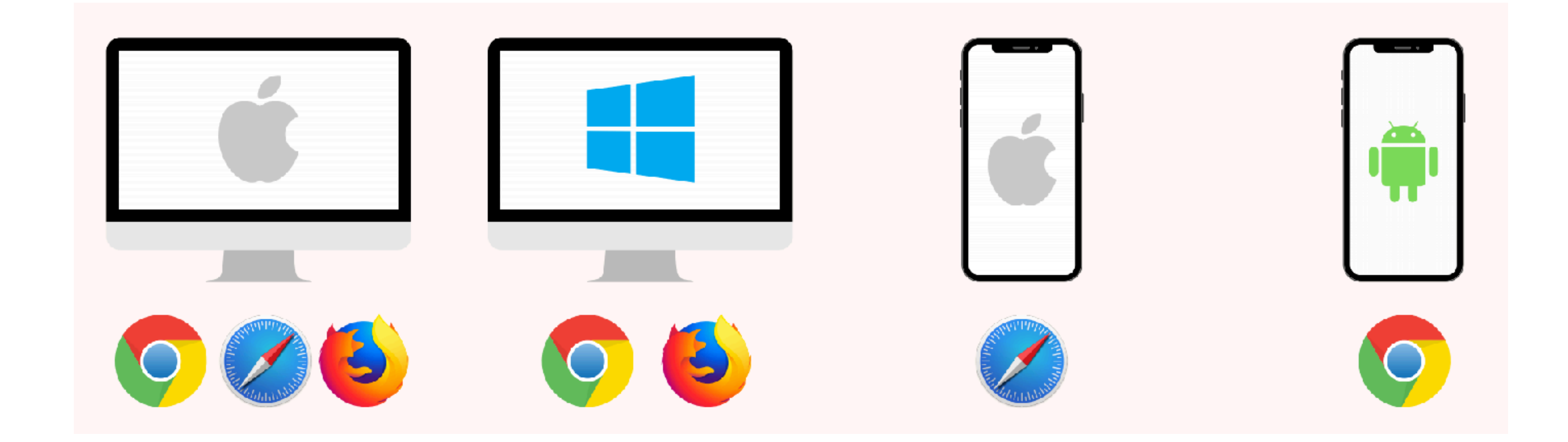

Stellen Sie sicher, dass Ihr Browser auf dem neusten Stand ist.

# VOR DEM EVENT TROUBLESHOOTING

Kamera und/oder Mikrophone funktionieren nicht? Versuchen Sie es damit:

WINDOWS 10: HTTP://WIN10.REMO.CO

MAC: HTTP://MAC.REMO.CO

IPHONE: HTTP://IPHONE.REMO.CO

ANDROID: HTTP://ANDROID.REMO.CO

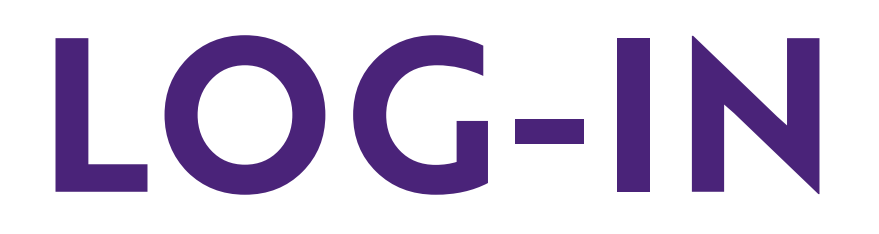

Klicken Sie auf den Link, den Sie in Ihrer Einladung erhalten haben.

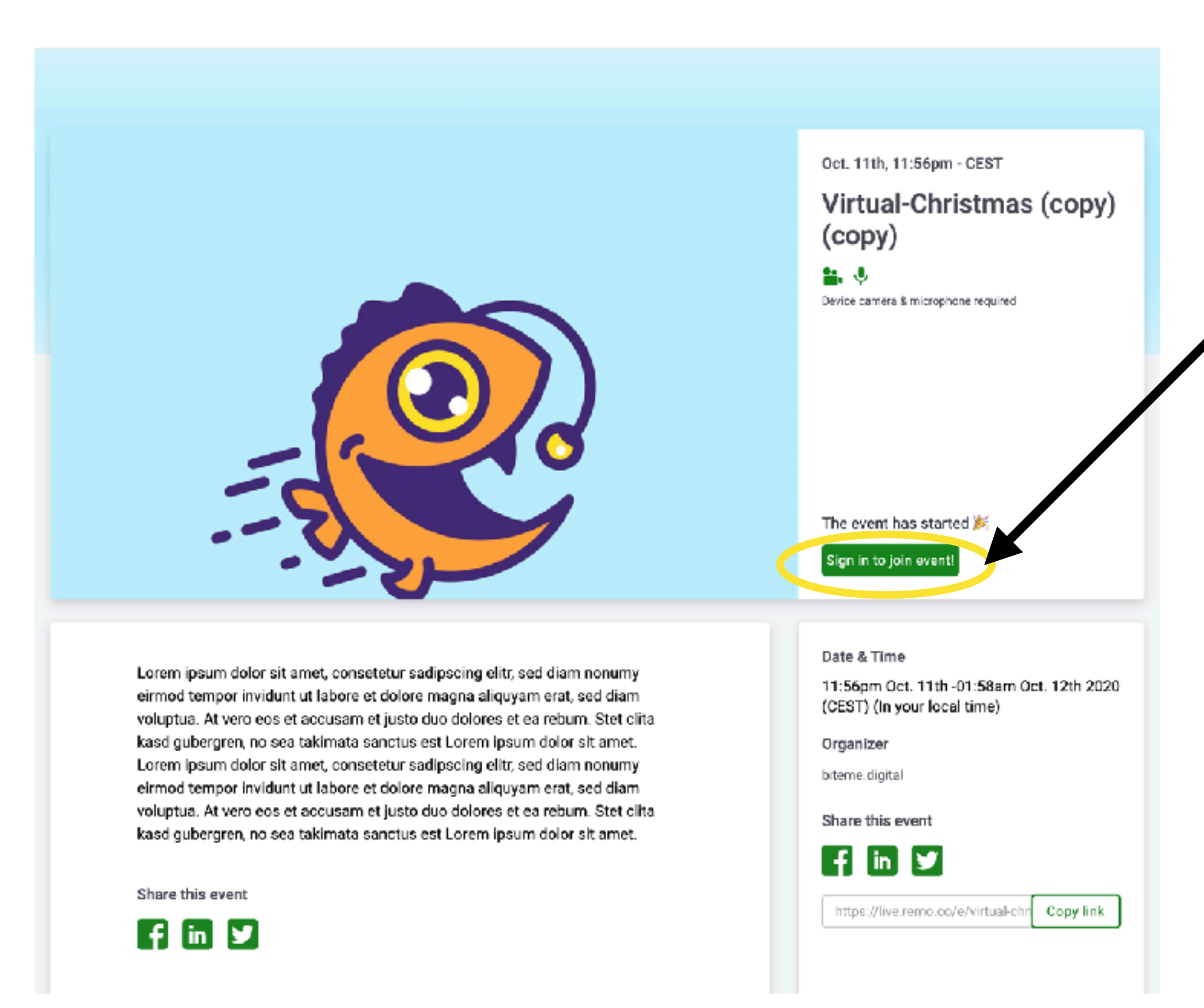

Anmeldung: Mail-Adresse eingeben und bestätigen (Anmeldung auch über Google-Konto möglich), beliebiges Passwort wählen und registrieren.

|                                    |                                                                                    | Oct 11th 11:56pm_CEST              |
|------------------------------------|------------------------------------------------------------------------------------|------------------------------------|
|                                    |                                                                                    | oct. Trui, Tr.Sopin - CEST         |
|                                    |                                                                                    | Virtual-Christmas (copy)<br>(copy) |
|                                    |                                                                                    | <b>1</b> . U                       |
|                                    |                                                                                    | × <sup>2</sup> microphone required |
|                                    | Join now                                                                           |                                    |
|                                    | Virtual-Christmas (copy) (copy)                                                    |                                    |
|                                    |                                                                                    |                                    |
|                                    | Enter your email                                                                   |                                    |
|                                    |                                                                                    |                                    |
|                                    | Continue                                                                           |                                    |
|                                    |                                                                                    | as started 🎉                       |
|                                    | or quick register using option below                                               | n event!                           |
|                                    | G Log in with Google                                                               |                                    |
|                                    |                                                                                    |                                    |
| Lorem insum cipior sit             |                                                                                    |                                    |
| eirmod tempor invidunt ut labore e | et dolore magna aliquyam erat, sed diam                                            | t. 11th -01:58am Oct. 12th 2020    |
| voluptua. At vero eos et accusam   | et justo duo dolores et ea rebum. Stet clita                                       | (CEST) (III your Icear diffe)      |
| kasd gubergren, no sea takimata s  | anctus est Lorem ipsum dolor sit amet.                                             | Organizer                          |
| eirmod tempor invidunt ut labore e | etetur sadipscing entr, sed diam nonumy<br>et dolore magna aliguvam erat, sed diam | biteme.digital                     |
| voluptua. At vero eos et accusam   | et justo duo dolores et ea reburn. Stet clita                                      | Share this event                   |
| kasd gubergren, no sea takimata a  | anctus est Lorem ipsum dolor sit amet.                                             |                                    |
|                                    |                                                                                    | f in Y                             |
| Share this event                   |                                                                                    | https://live.remp.co/e/virtual.ch/ |
| fin y                              |                                                                                    | Cupy Ink                           |

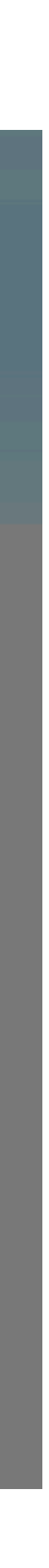

### LOG-IN

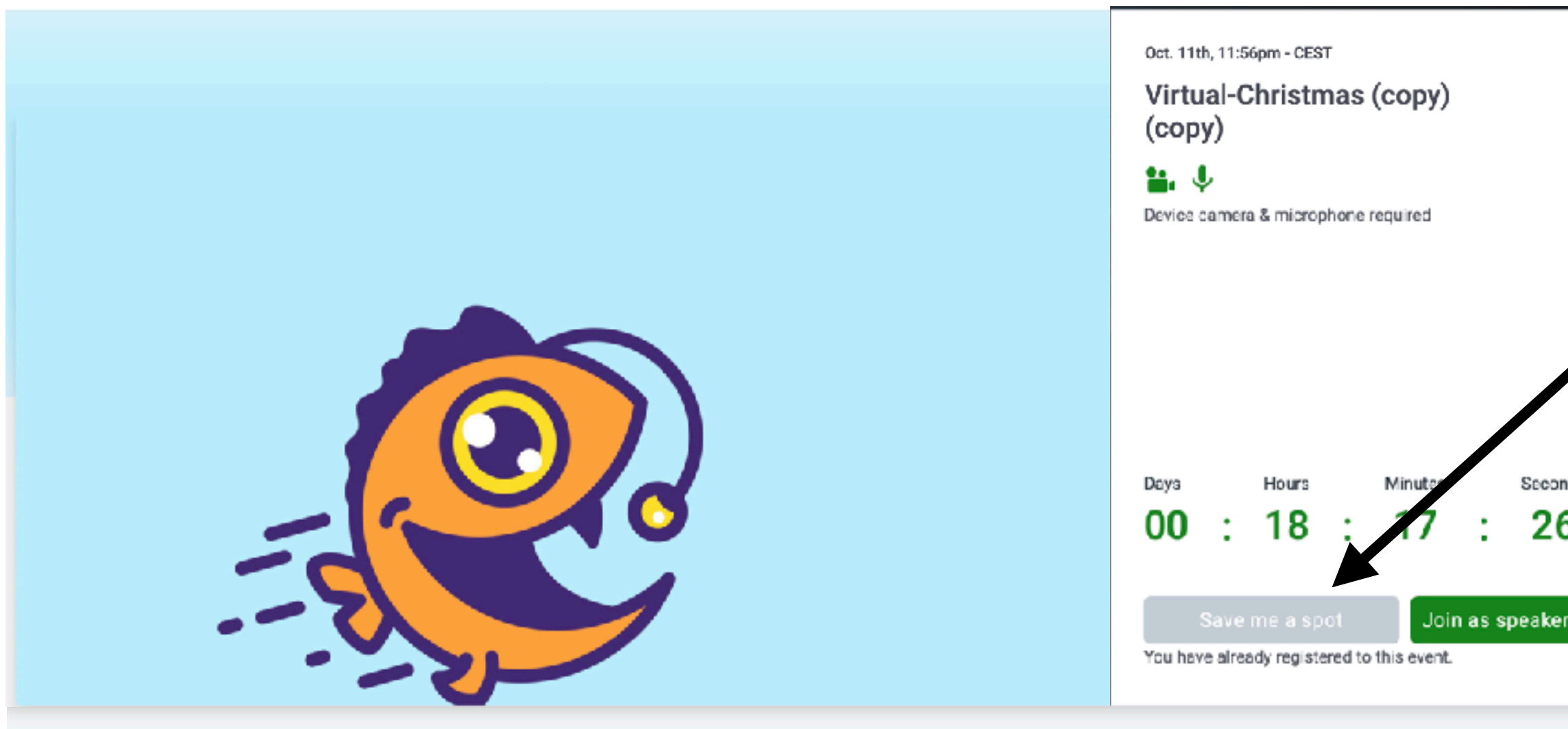

Lorem ipsum dolor sit amet, consetetur sadipscing elitr, sed diam nonumy eirmod tempor invidunt ut labore et dolore magna aliquyam erat, sed diam voluptua. At vero eos et accusam et justo duo dolores et ea rebum. Stet clita kasd gubergren, no sea takimata sanctus est Lorem ipsum dolor sit arnet. Lorem ipsum dolor sit amet, consetetur sadipscing elitr, sed diam nonumy eirmod tempor invidunt ut labore et dolore magna aliquyam erat, sed diam voluptua. At vero eos et accusam et justo duo dolores et ea rebum. Stet clita kasd gubergren, no sea takimata sanctus est Lorem ipsum dolor sit amet.

Share this event

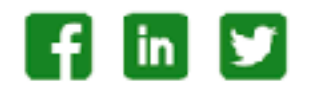

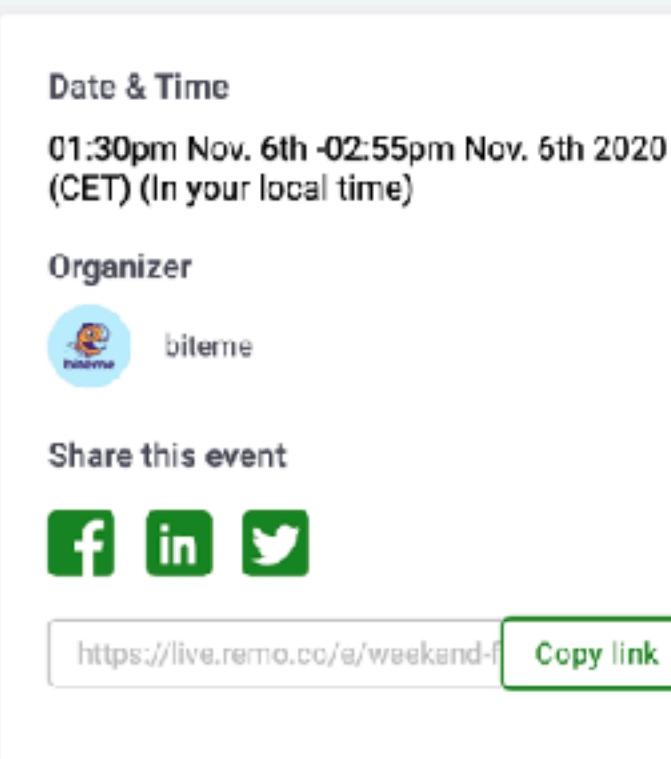

Hier können sie nun dem Event beitreten (vorausgesetzt es hat schon begonnen).

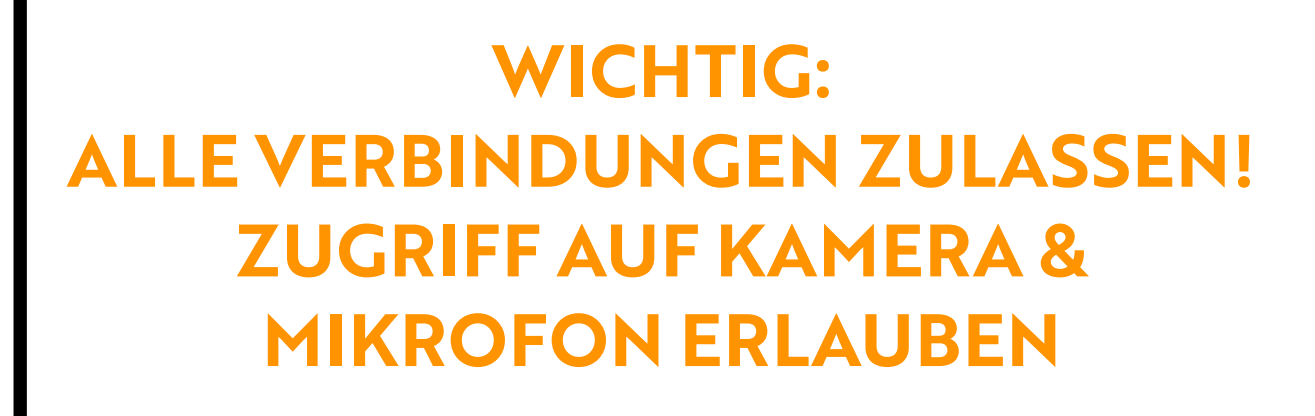

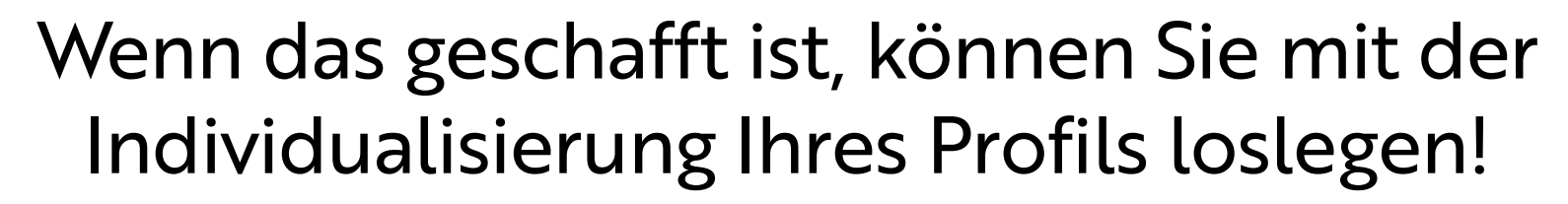

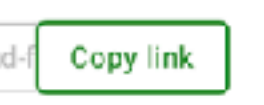

Seconds

26

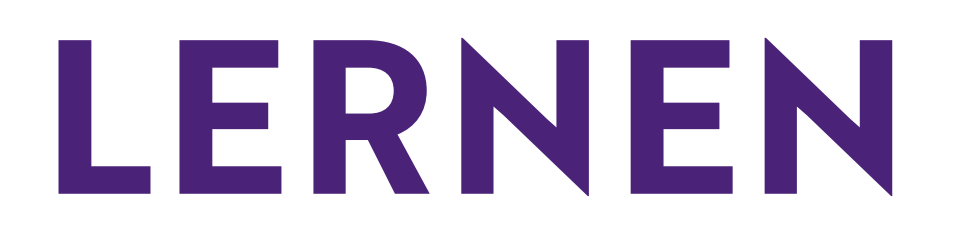

Lernen Sie in einer kurzen Einführung...

### ...wie man sich im virtuellen Raum bewegt.

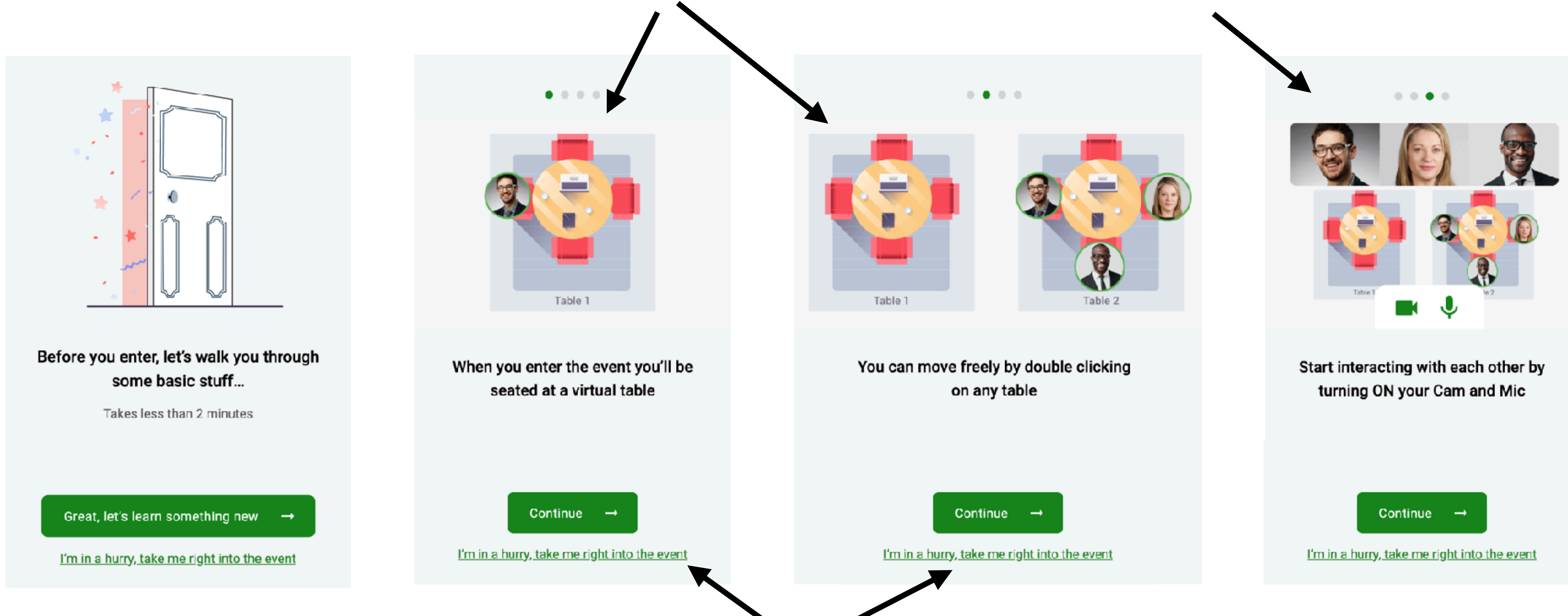

Sie können diesen Part auch jederzeit überspringen, um direkt zum Event zu gelangen!

...wie man mit anderen Gästen interagiert.

### PERSONALISIEREN

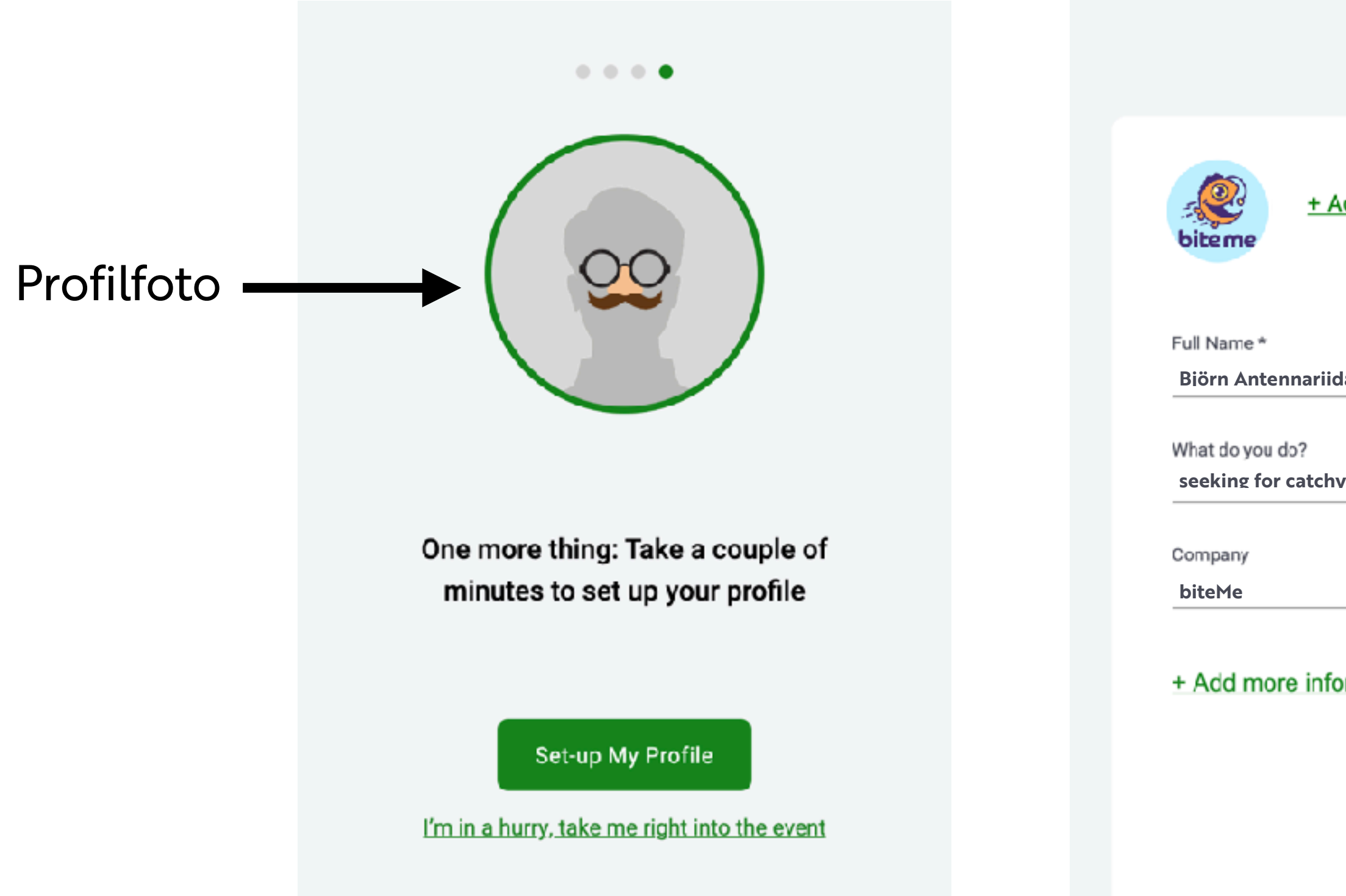

Personalisieren Sie Ihr Profil, damit Sie besser mit anderen ins Gespräch kommen können und gefunden werden.

Save Profile and Join Event  $\rightarrow$ 

| Name & Position     |  |
|---------------------|--|
|                     |  |
| • • • •             |  |
| Add profile picture |  |
| idae Blubb          |  |
| hv content          |  |
| formation           |  |
|                     |  |
|                     |  |
|                     |  |
|                     |  |
|                     |  |

| + Add profile picture                                          |  |  |
|----------------------------------------------------------------|--|--|
| Full Name*                                                     |  |  |
| Biörn Antennariidae Blubb                                      |  |  |
| What do you do?<br>seeking for catchy content                  |  |  |
| Company                                                        |  |  |
| biteMe                                                         |  |  |
| Job Title<br>Head of Fish                                      |  |  |
| Meeting Schedule Link (e.g. Calendiy)                          |  |  |
| https://www.meetme.at/biteMe                                   |  |  |
| LinkedIn Fublic Profile URL<br>https://www.linkedin.com/BiteMe |  |  |
| Facebook Profile URL                                           |  |  |
| https://www.facebook.com/BiteMe                                |  |  |
| Website                                                        |  |  |
| https://www.biteme.digital/                                    |  |  |
|                                                                |  |  |
| Save Profile and Join Event $\rightarrow$                      |  |  |

& Terminkalender

Links zu Social Media-Profilen

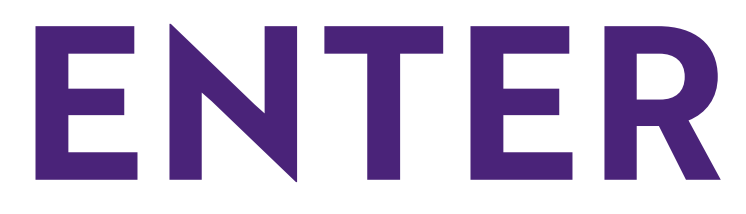

Sie befinden sich nun im Saal! wechseln sie.

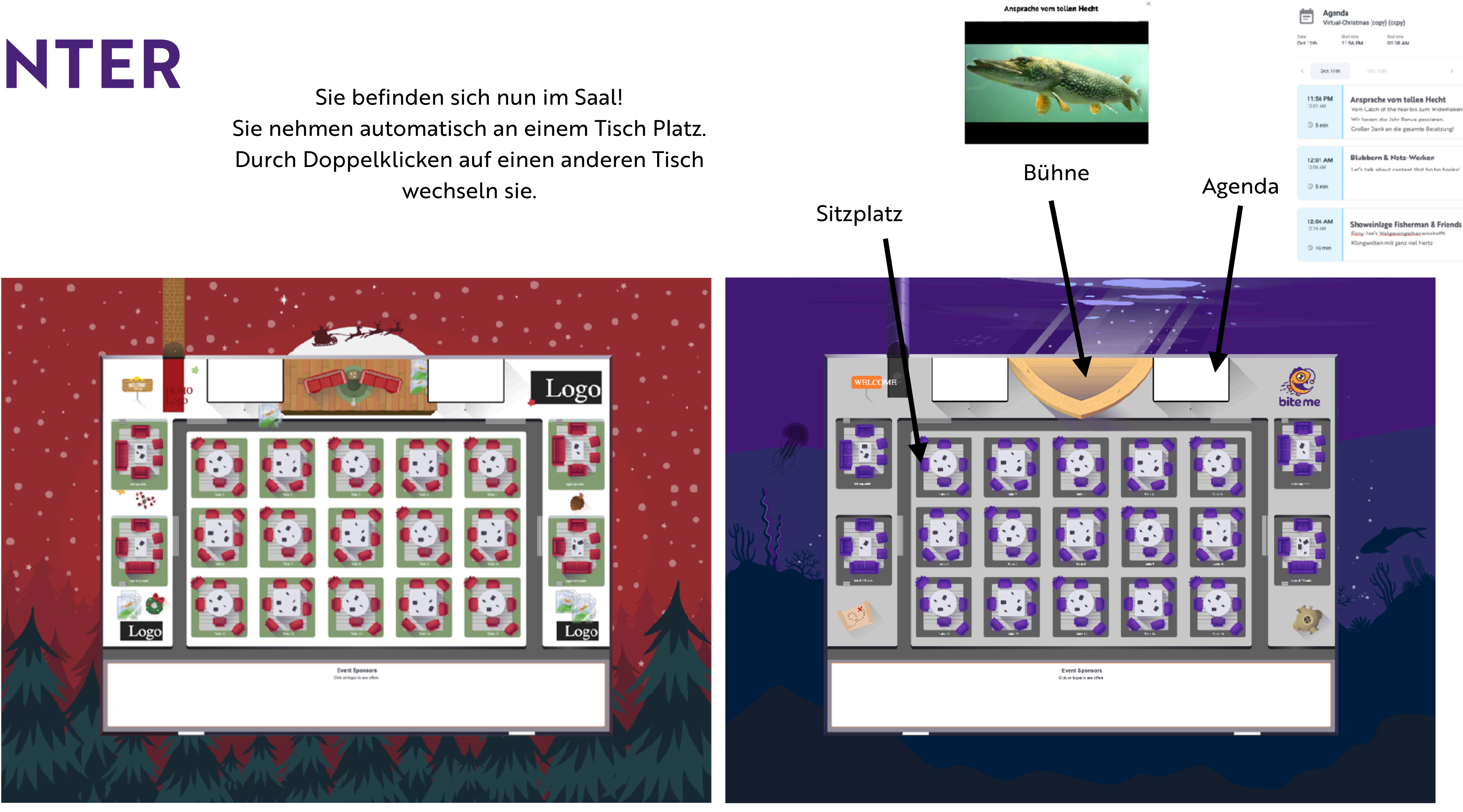

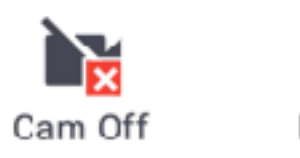

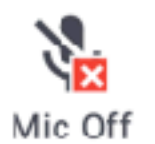

Chat

Share Screen

2 Whiteboard

P Quit Event

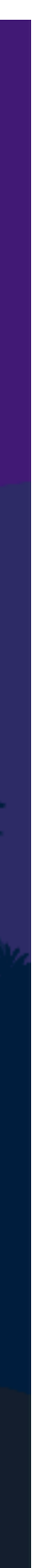

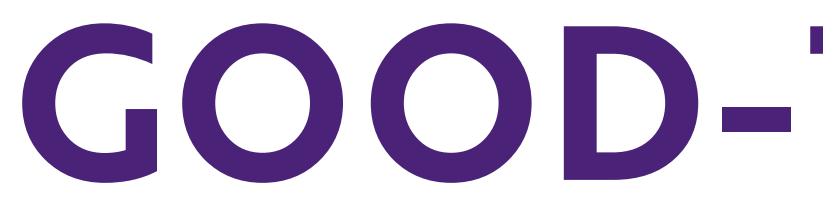

Ihren Tisch können Sie ganz einfach wechseln: Mit Doppelklick auf einen anderen freien Stuhl.

### VIEL SPASS AUF IHREM VIRTUELLEN EVENT!

### **GOOD-TO-KNOW**

- Während dem Bühnenprgrogramm werden alle Gäste auf stumm geschalten.
- Die Möglichkeit, im Chat (via Tisch-Konversationen, private Konversationen oder im Chat für alle Gäste) zu kommunizieren, gibt es jederzeit.
  - Die Anzahl der Sitzplätze am Tisch bestimmt, mit wievielen Gästen Sie dort max. gemeinsam sprechen können.
    - Mithilfe der Agenda und durch Announcements werden Sie durchs Programm geführt.
      - Noch Fragen? Die Hosts (Profile mit Stern markiert) helfen gerne weiter!
        - Bleibt nur noch das Wichtigste zu sagen: